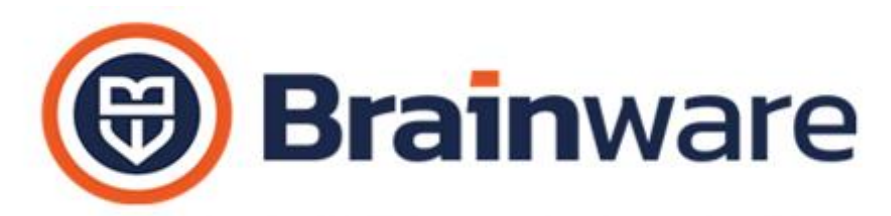

SOLUZIONI SOFTWARE PER AMMINISTRAZIONI CONDOMINIALI

# ELENCO NOVITÀ TECNICHE AGGIUNTE ALLA VERSIONE 2.25.005

MODULO DOMUS – GESTIONALE PER CURARE CONTABILITÀ E ASPETTO FISCALE DEGLI STABILI

ANAGRAFICO CONDOMINIO | ANAGRAFICA PARTECIPANTE | ANAGRAFICA UNITÀ IMMOBILIARE | ANAGRAFICA FORNITORE Evidenziato con colore giallo di sfondo il bottone graffetta nel caso risulti un documento collegato all'anagrafica.

ANAGRAFICA FORNITORI Introdotta la gestione della *Patente a Punti*, il cui stato è visibile nella nuova colonna *Patente a Punti* in lista fornitori e in richiamo elenco fornitori. La nuova colonna *Patente A Punti* indica lo stato per i fornitori soggetti. Quando *Non Colorata* il fornitore non è soggetto alla Patente a Punti. Quando *Gialla*, rispetto alla data di sistema, sono trascorsi 3 anni dalla data di rilascio. Quando *Rossa* i punti patente sono scesi a 15 o meno e/o, rispetto alla data di sistema, sono trascorsi 5 anni dalla data di rilascio. Quando *Verde*, il fornitore è soggetto alla patente a punti ed è in regola nei punti e scadenza documento. Per i fornitori soggetti, in *scheda 4 Note /varie*: 1) impostare lo stato: *Non Gestita*, quando il fornitore non è soggetto; *Non Consegnata*, quando il fornitore è soggetto alla patente a punti ma non l'ha consegnata; indicare, se il fornitore è soggetto, il *Numero Punti*, 30 punti sono gli iniziali; *Data Di Rilascio*, se il fornitore è soggetto; *Codice Univoco*. La documentazione, relativa alla patente a punti, è possibile riportarla nella *scheda 5 Allegati*.

| BrainWare Enterprise                                                                           |                                                | -                    |                |                         |                     |
|------------------------------------------------------------------------------------------------|------------------------------------------------|----------------------|----------------|-------------------------|---------------------|
| Eile Modifica Archivi Gestione Fiscale Rendiconto condominiale Stampe Cam                      | nbio esercizio                                 |                      |                |                         |                     |
| Domus - 🔚 👬 🕂 🗶 🖍 🏹                                                                            | 🔁 🖶 🔲 💆 🛗 🔈                                    | 📕 🐻 🎝 🇞              | 1              | Scelta Sta <u>b</u> ile |                     |
| Codice Ragione Sociale Categoria                                                               | Telefoni                                       | E-Mail               | Privacy        | Codice fiscale          | Partita IVA Patente |
| ▶ 100 100 ASCENSORI srl                                                                        | 03356373393                                    | info@100ascensori.it | ;100ascensoi 😑 | 01326220389             | 01326220389         |
| 🔲 Anagrafica Fornitori - Modifica                                                              | X                                              |                      |                |                         |                     |
| Codice Denominazione<br>100 PD 100 ASCENSORI srl                                               |                                                |                      |                |                         |                     |
| 1 Dati Anagrafici / Recapiti   2 Dati Fiscali / C/C   3 Sede legale / Indirizzo corrispondenza | 4 Note / Varie / Privacy 5 Allegati            |                      |                |                         |                     |
|                                                                                                | Codice selezione<br>2012<br>Password LaborLite |                      |                |                         |                     |
| Sito WEB                                                                                       | 7                                              |                      |                |                         |                     |
| Stato informativa privacy                                                                      |                                                |                      |                |                         |                     |
| Patente a punti: stato - data rilascio - codice univoco - punti<br>NON CONSEGNATA              |                                                |                      |                |                         |                     |

| \$<br>Elenco Fo | rnitori condominio |             |                |             |           |                 | Х |  |  |
|-----------------|--------------------|-------------|----------------|-------------|-----------|-----------------|---|--|--|
|                 |                    |             |                |             |           |                 |   |  |  |
| Codice          | Ragione Sociale    | Telefono    | Codice fiscale | Partita IVA | Categoria | Patente a punti | ^ |  |  |
|                 |                    |             |                |             |           |                 |   |  |  |
| 100             | 100 ASCENSORI srl  | 03356373393 | 01326220389    | 01326220389 |           | Ok              |   |  |  |

#### Brainware S.r.l. a socio unico

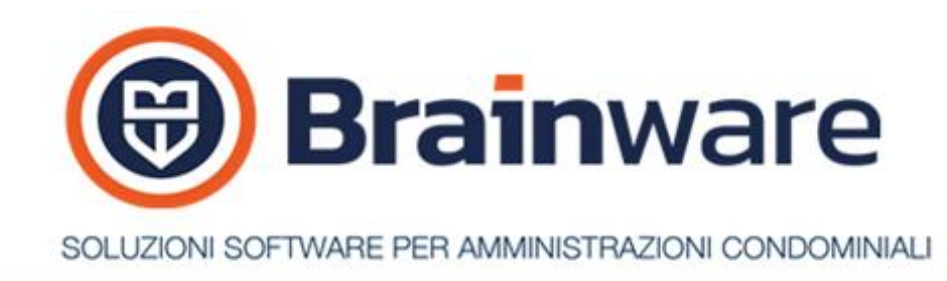

ANAGRAFICA UNITÀ In scheda 5 *Subentro*, etichettato *Proprietario Subentrato* con *Proprietario Subentrato* (*precedente*) al fine di far comprendere meglio che il campo deve contenere il codice proprietario uscente che conterrà il suo saldo finale nel nuovo anno.

| 📃 Anagrafica u                    | nità immobiliari - Modifica               |                                        | ×                              |  |  |  |  |  |  |  |
|-----------------------------------|-------------------------------------------|----------------------------------------|--------------------------------|--|--|--|--|--|--|--|
| – Unità immobilia                 | ire                                       |                                        |                                |  |  |  |  |  |  |  |
| Codice                            | Codice 1 B 01APP                          |                                        |                                |  |  |  |  |  |  |  |
| – Partecipanti —                  |                                           |                                        |                                |  |  |  |  |  |  |  |
| Proprietario FRANCH PRANCHI IRENE |                                           |                                        |                                |  |  |  |  |  |  |  |
| Inquilino                         | Inquilino P                               |                                        |                                |  |  |  |  |  |  |  |
| Usufruttuario                     | Q                                         |                                        |                                |  |  |  |  |  |  |  |
| <u>1</u> Raggruppam               | enti   <u>2</u> Millesimi   <u>3</u> Note | <u>4</u> Dati catastali <u>5</u> Suben | tri <u>6</u> Pertinenze        |  |  |  |  |  |  |  |
| – Codici unità i                  | mmobiliari fittizie su cui ripor          | tare nel nuovo anno i sald             | i degli eventuali subentri ——— |  |  |  |  |  |  |  |
| Proprietario s                    | ubentrato (precedente)                    |                                        | FRANCH                         |  |  |  |  |  |  |  |
|                                   |                                           |                                        |                                |  |  |  |  |  |  |  |
| Inquilino sub                     | entrato (precedente)                      |                                        |                                |  |  |  |  |  |  |  |
| Usufruttuario                     | subentrato (precedente)                   |                                        |                                |  |  |  |  |  |  |  |
|                                   |                                           |                                        |                                |  |  |  |  |  |  |  |
| Codice                            | Nominativo partecipante                   | Tipo                                   | Data subentro                  |  |  |  |  |  |  |  |
| ► TANBEN                          | Tania Benigni                             | Proprieta                              | io 28/02/2024                  |  |  |  |  |  |  |  |
| TANBEN                            | Tania Benigni                             | Inquilino                              | 28/02/2024                     |  |  |  |  |  |  |  |
| FRANCH                            | FRANCHI IRENE                             | Usufruttu                              | ario 28/02/2024                |  |  |  |  |  |  |  |

TABELLA UTENZE È stata introdotta una nuova **utilità** che consente la **creazione automatica di nuove utenze**, per il solo tipo utenze fatture XML, indicando il codice vecchio e nuovo fornitore, il resto delle regole contenute nell'utenza, come causale e voce di spesa, vengono copiate dalla utenza di riferimento nella nuova utenza. Tale novità permette di creare regole di registrazione fatture, utenze, associate al nuovo fornitore del servizio **Multifatture Srl**.

#### PROCEDURA:

- Verificare la presenza dell'anagrafica del nuovo fornitore Multifatture Srl, assicurandosi che tutti i dati siano completi e corretti: partita iva 03102420340, soggetto a ritenuta, codice tributo 1020, causale prestazione W, ritenuta di acconto % 4;
- 2. Eseguire un backup di sicurezza prima di procedere, da utilità, gestione salvataggi, scegliendo il tipo completo;
- 3. Avviare la procedura di creazione nuova utenza:
  - 1. Cliccare in basso nel bottone dedicato alle utenze fatture XML
    Caricamento massivo utenze fatture XmI
  - 2. Associare allo stabile, se non già fatto, il nuovo fornitore Multifatture Srl, cliccando in basso nel

| bottone        | di            | inserimento              | dove | raffigurata | una | + | <u> </u> |
|----------------|---------------|--------------------------|------|-------------|-----|---|----------|
| 🔆 Collega form | nitore ad anı | ni gestionali condominio |      | ×           |     |   |          |
| MULTIF         |               | TTURE SRL                |      |             |     |   |          |
|                |               |                          |      | <b>e x</b>  |     |   |          |
|                | l h a tt a    |                          |      | G 🗱 🖪       |     |   |          |

3. Cliccare sul bottone raffigurante un ingranaggio

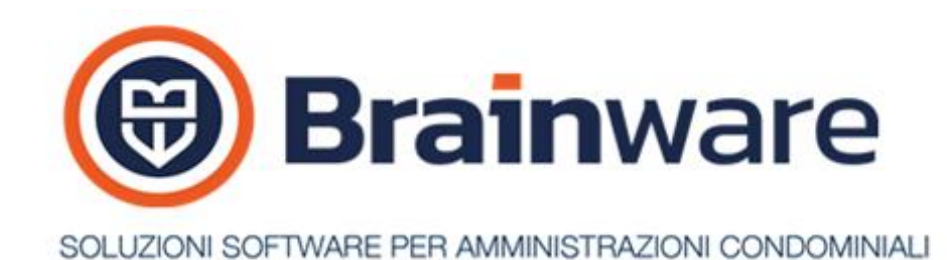

4. Indicare come fornitore precedente (Multidialogo), attualmente associato alle utenze, e come nuovo

| Copia utenze per nuovo fornitore (solo Xml no Pod/Pdr) | × |
|--------------------------------------------------------|---|
| Fornitore precedente                                   |   |
|                                                        |   |
|                                                        |   |
|                                                        |   |

fornitore: Multifatture Srl

- 4. Al momento della conferma, il sistema:
  - Crea le nuove utenze collegate al nuovo fornitore.
  - o Modifica automaticamente il codice utenze, completando la transizione;

ANAGRAFICA SUBENTRI Aggiunto un messaggio che avvisa l'operatore nel caso di presenza di sub gestioni aperte nello spesso periodo dove potrebbe essere corretto allineare le anagrafiche.

MOVIMENTI CONTABILI MULTI SPESA Introdotto il controllo scostamento preventivo/consuntivo in fase di registrazione fattura. Basta cliccare di lato al sottoconto scelto. Si aprirà una lista sottoconti del mastro indicato, accompagnati da indicazione preventivo, consuntivo e colonna check con evidenziazione in caso di scostamento da preventivo.

| Con  | nne                                          | enso  | ammir | nistrati | ore    |          |           |                               | 1 911 52                    | 303.42        | 0.00       | 1.00      | 00.00 CRUC | ΊΔΝΙ FRN   | ESTO       | 1/2022                                 |       |       |
|------|----------------------------------------------|-------|-------|----------|--------|----------|-----------|-------------------------------|-----------------------------|---------------|------------|-----------|------------|------------|------------|----------------------------------------|-------|-------|
|      |                                              | Movir | menti | contat   | oili m | ulti     | spesa - N | Modifica                      |                             |               |            |           |            |            |            |                                        |       |       |
|      |                                              |       |       | Sta      | bile   |          | (         | 001                           | Q                           | CITER 912720  | 50377      |           |            |            |            |                                        |       | _     |
|      |                                              |       |       | Ese      | rcizio | )        | â         | 20/00                         | Q                           | DAL 01/01/20  | 20 AL 31/1 | 2/2022    |            |            |            |                                        |       |       |
|      |                                              |       |       | Сац      | usale  |          | I         | F                             | Q                           | FATTURE FOR   | NITORI     |           |            |            |            |                                        | -     |       |
|      |                                              | Ē     |       | Nu       | mero   | reg      | ı. [      | 34 9 C.F. Stabile 90010100341 |                             |               |            |           |            |            |            | Br                                     | al    | n     |
|      | Data reg. 02/09/2020 23 Data pag. detrazione |       |       |          |        |          |           |                               |                             |               | 2          | 3         |            |            |            |                                        |       |       |
|      | Fornitore POMPON POMPONI SERAFINA            |       |       |          |        |          |           |                               |                             |               |            |           |            |            |            |                                        |       |       |
|      |                                              |       |       | Nu       | mero   | doo      | c. 1      | 4/2022                        | Data documento 02/09/2020 🔁 |               |            |           |            |            |            |                                        |       |       |
|      |                                              |       |       | Tip      | o det  | razio    | one       | NESSUN                        | A 🔹                         | Data scadenz  | a          | 30/09/202 | 20         | 3          |            | •••••••••••••••••••••••••••••••••••••• |       | iii g |
|      |                                              | Prof  | orma  | Sini     | istro  |          |           |                               | Q                           |               |            |           |            |            |            |                                        |       |       |
| 91   |                                              | Mast  | ro    | Voce     |        | De       | scrizione | sottoco                       | nto                         |               | Impo       | rto Check | Preventi   | vo Descriz | zione      |                                        |       |       |
| 9    | ▶                                            | 001   |       | 002      | -      | <u> </u> | Mastro    | Voce                          | Descrizione so              | ttoconto      |            |           |            | Pro%       | Preventivo | Consuntivo                             | Check | ~     |
|      | ·                                            | 001   |       | 011      | _      |          |           |                               |                             |               |            |           |            |            |            |                                        |       | H     |
|      |                                              | 001   |       | 011      |        | ►        | 001       | 001                           | Assicurazione               | fabbricato.   |            |           |            | 100.00     | 1.320.00   | 100.00                                 |       | 11    |
| 1    |                                              | 001   |       | 011      |        | ŕ        | 001       | 002                           | Compenso an                 | nministratore |            |           |            | 100,00     | 2.860,00   | 2.002,00                               |       | 1 [   |
|      |                                              | 001   |       | 011      |        |          | 001       | 003                           | Luce porticato              | >             |            |           |            | 100,00     | 170,00     | 0,00                                   |       |       |
| s l  |                                              | Pal   | Scala | Unità    |        |          | 001       | 004                           | Manutenzione                | e giardino    |            |           |            | 100,00     | 0,00       | 0,00                                   |       | 1     |
| Te [ | *                                            |       |       |          |        |          | 001       | 005                           | F.E.M. autocla              | ive           |            |           |            | 100,00     | 0,00       | 0,00                                   |       |       |
| d [  |                                              |       |       |          |        |          | 001       | 006                           | Oneri bancari               |               |            |           |            | 100,00     | 0,00       | 31,31                                  |       |       |
| 54   |                                              |       |       |          |        |          | 001       | 007                           | Interessi attivi            | C/C           |            |           |            | 100,00     | 0,00       | 0,00                                   |       |       |
| d    |                                              |       |       |          |        | <u> </u> | 001       | 008                           | I.V.A. su comp              | penso amminis | tratore    |           |            | 100,00     | 769,00     | 0,00                                   |       | 4     |
| ~ .  | _                                            |       | 1     | 1        |        |          |           |                               |                             |               |            | 1         |            | 1          | 1          | I                                      |       |       |

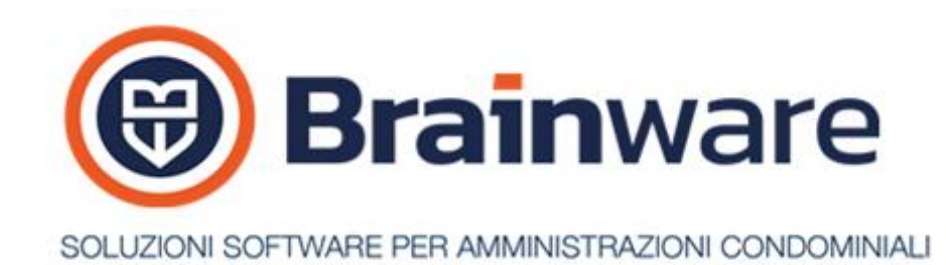

STAMPA GIORNALE MOVIMENTI STORICO Per poter controllare, a livello di studio, il conto anticipi amministratore, movimentato dalle causali AA Anticipo amministratore e PA Prelievo amministratore, prevista la nuova tipologia di stampa ANTICIPI E PRELIEVI

| 🖶 Stampa giornale n | novimenti storic                        | 0                              | ×                                                                                                    |
|---------------------|-----------------------------------------|--------------------------------|----------------------------------------------------------------------------------------------------|
|                     | Periodo<br>Data iniziale<br>Data finale | 01/01/2025 23<br>31/12/2025 23 | Tipologia di stampa         ANTICIPI E PRELIEVI         □ Filtra movimenti per data sistema         □ Considera spese personali |

BROGLIACCIO VERSAMENTI RITENUTE QUADRO ST 770 L'intestazione colonne che accolgono il compensato ora distinguono, attraverso i codici tributo, la tipologia di compensazione.

| Brogliaccio versamenti ritenute anno 2024 |         |          |           |         |                       |                         |                         |    |     | 08-04-20 | Pag. 001           |      |
|-------------------------------------------|---------|----------|-----------|---------|-----------------------|-------------------------|-------------------------|----|-----|----------|--------------------|------|
| N. Reg                                    | Periodo | Ritenute | Interessi | Versato | Versato<br>in eccesso | Compensato<br>est. 6782 | Compensato<br>int. 1628 | RS | T/F | Tributo  | Data<br>versamento | Note |

STAMPA DI CONTROLLO BROGLIACCIO FORNITORI QUADRO AC Indicato in stampa, in colonna *Errori/Note*, il tipo esonero fornitore, minimo o forfettario, come indicato in anagrafica fornitore.

| Elen                                                                    | <mark>co fomito</mark> ri DpR 12 Novembre 1998 (PF) - Anno | : 2024          | 21-03-25 09:31:29 | Pag. 001 |
|-------------------------------------------------------------------------|------------------------------------------------------------|-----------------|-------------------|----------|
| Ragione sociale<br>Domicilio fiscale                                    | Codice fiscale<br>Data e comune di nascita                 | Totale acquisti | Errori / Note     |          |
| 002-"SOLE"                                                              | 93014770221                                                |                 |                   |          |
| ASSICURAZIONE LA FONDIARIA<br>Via Trieste, 10<br>63100 Ascoli Piceno AP | 02341000814                                                | 5.590,95        |                   |          |
| NITTI MARIALUISA                                                        |                                                            | 262,08          | Forfettario       |          |

# STAMPA LASER QUADRO AC UNICO 2025 PF/SP/SC Rilascio prima versione definitiva.

CREAZIONE FILE TELEMATICO UNICO 2025 PF/SP/SC Rilascio prima versione del programma. La **creazione file telematico bloccata** in attesa di rilascio software di controllo da parte Agenzia delle Entrate.

SITUAZIONE CONTABILE PARTECIPANTI Reso più comprensibile il contenuto della griglia selezione nominativi nel caso sia spuntata l'opzione *Dettaglio Gestioni*.

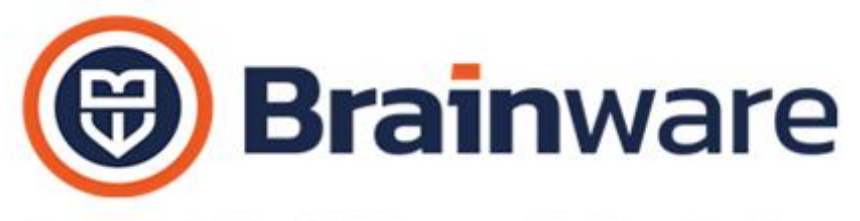

SOLUZIONI SOFTWARE PER AMMINISTRAZIONI CONDOMINIALI

STAMPA ESTRATTO CONTO PARTECIPANTE | STAMPA SOLLECITI Previsto il nuovo campo unione <*@ratelnScadenza*> utile per esporre, nel testo, anche le prossime rate a scadenza.

SDOPPIAMENTO ARCHIVI Implementata copia testo e modello circolari.

## MODULO FATTURE – PARCELLAZIONE

STAMPA FATTURE MANUALE Quando il destinatario è il cliente ora è possibile scegliere, come anche per lo stabile, di poter avere il dettaglio vuoto o predisposto con le voci utilizzate nell'ultima emissione. Ciò permette di poter incollare un testo esterno composto di tante righe al posto delle righe proposte, usate in precedente emissione

| And the second second second second | PATHON MINT 1 |                                       |   |                  |                |       |  |  |  |  |
|-------------------------------------|---------------|---------------------------------------|---|------------------|----------------|-------|--|--|--|--|
| 🖶 Stampa fa                         | tture manuale |                                       |   |                  |                |       |  |  |  |  |
| - Amministrat                       | ore           |                                       | 1 |                  |                |       |  |  |  |  |
| Codice                              | YLE           |                                       | A | Anno fiscale     | 2025           | Serie |  |  |  |  |
| Dati destinat                       | ario —        |                                       |   | ïpologia destina | itario —       |       |  |  |  |  |
| Condominio                          |               | ρ                                     | 0 | CLIENTE (libero) |                | •     |  |  |  |  |
| 4000                                |               | 0                                     | H | CONDOMINIO (     | voci standard) |       |  |  |  |  |
| Anno                                |               |                                       |   | CLIENTE (voci pr | recedenti)     |       |  |  |  |  |
| Cliente                             | ALBA          | BANCA D'ALBA CREDITO COOPERATIVO S.C. |   | CONDOMINIO (     | libero)        |       |  |  |  |  |
|                                     |               | · · · · · · · · · · · · · · · · · · · |   | CLIENTE (libero) |                |       |  |  |  |  |

STAMPA ANALISI FATTURATO Aggiunta la nuova *Tipologia* CONFRONTO PREVENTIVO / CONSUNTIVO utile per potere, in modo rapido, confrontare importo fatturato e trasmesso ad Agenzia Entrate con il preventivato.

|              | BrainWare Enterprise                                                                                                    |                                                                                                    | —                                 |            |            |
|--------------|----------------------------------------------------------------------------------------------------|----------------------------------------------------------------------------------------------------|-----------------------------------|------------|------------|
|              | File Modifica Archivi                                                                                                    | <u>G</u> estione St                                                                                                    | ampe Multidialogo Copernico CRM ? |            |            |
| 1            | FATTURAZIONE                                                                                                    |                                                                                                    | - 🏊 🔺 + × 🖍 Ġ Y 🖻                 |            |            |
| -            | Anagrafica am<br>Anagrafica am<br>Condominio<br>Anagrafica clie<br>Anagrafica clie<br>Anagrafica clie<br>Condominio<br>Gestione<br>Gestione<br>Stampa fatture<br>Stampa fatture<br>S | ministratori<br>nti<br>e emesse<br>sautomatica<br>manuale<br>spese person<br>fatturato<br>rato<br>mministratore<br>ER po<br>ondominio<br>condominio<br>condo<br>condominio<br>condominio<br>condo<br>condominio<br>condo | ali<br>se X<br>MPONI SERAFINA SRL |            |            |
| Confronto    | preventivo / coi                                                                                                    | nsuntiv                                                                                                    | o voci fattura al 26/03/2025      |            | Pag. 001   |
|              |                                                                                                    |                                                                                                    |                                   |            |            |
| Can dominio  | Mastro                                                                                                    | Voce                                                                                                    | Descrizione voce di spesa         | Preventivo | Consuntivo |
| 090-5 CF: 38 |                                                                                                    |                                                                                                    |                                   | I          |            |
|              | 001                                                                                                    | 004                                                                                                    | COMPENSO AMMINISTRATORE.          | 7.194,00   | 209,00     |
|              |                                                                                                    |                                                                                                    |                                   | 7 404 00   | 200 00     |

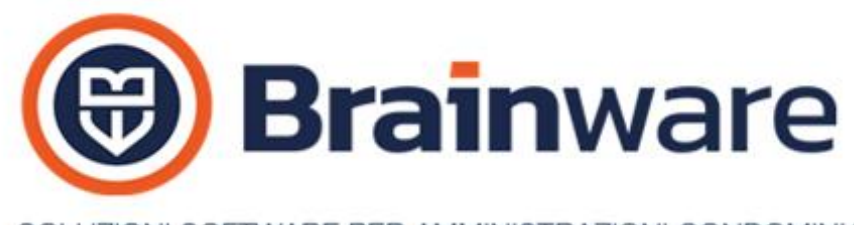

# SOLUZIONI SOFTWARE PER AMMINISTRAZIONI CONDOMINIALI

# MODULO RBANK - INTERFACCIA COLLEGAMENTO BANCARIO

CONCILIAZIONE ESTRATTO C/CORRENTE Avvisato, con nuovo messaggio, l'utente quando la data inizio nuovo periodo file di conciliazione è diversa e successiva alla data inizio periodo attuale, con scelta default modo precedente. Scegliendo *Sì* entrambe le date, inizio e fine periodo, vengono aggiornate con quanto letto dal nuovo file.

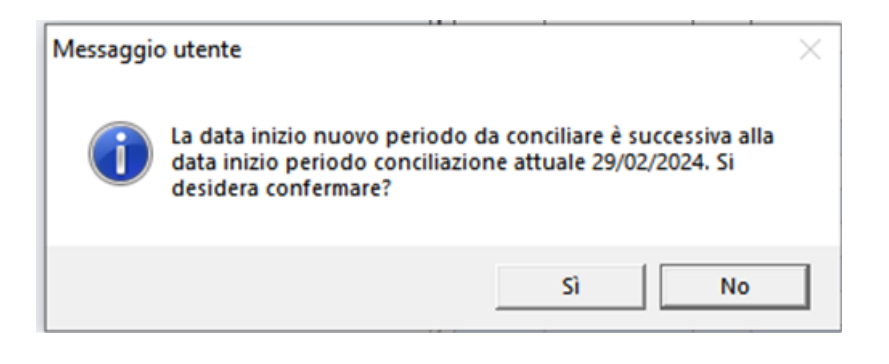

## WWW.MULTIDIALOGO.IT - <u>SMS</u>

Previsto avviso per uso campi unione non previsti nella funzione scelta per l'invio sms. Per scoprire quali campi unione si possono includere nel testo sms basta cliccare in basso sul bottone ! blu.

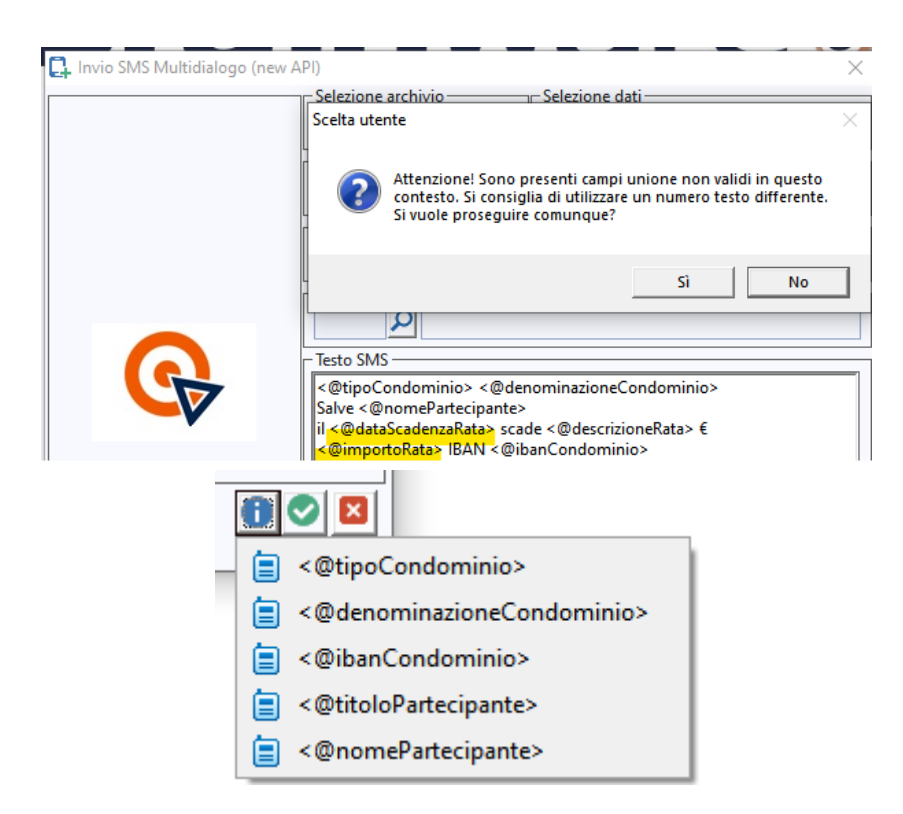